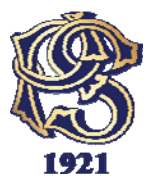

## BANKA POŠTANSKA ŠTEDIONICA, A.D. SEKTOR ZA PLATNE KARTICE

# UPUTSTVO ZA KORIŠĆENJE SAMOUSLUŽNOG INFOTERMINALA

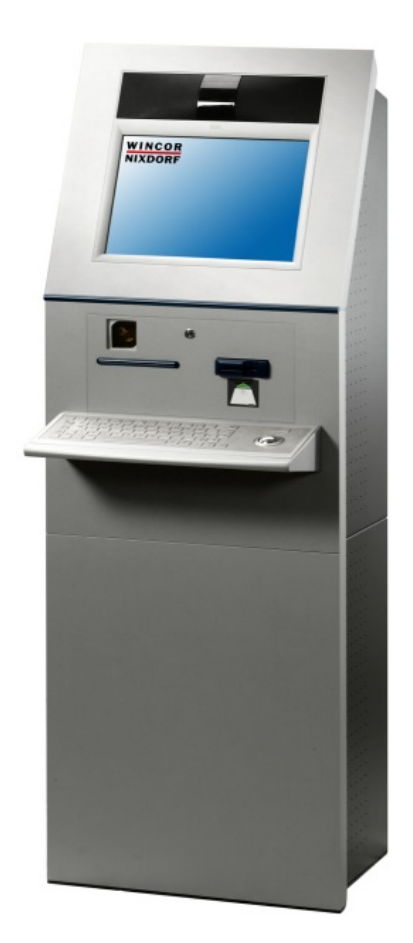

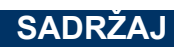

| 1. |                                              | 3 |
|----|----------------------------------------------|---|
| 2. | UVODNE OPERACIJE                             | 4 |
| 3. | PRENOS SREDSTAVA SA KARTICE NA KARTICU       | 5 |
| 4. | PLAĆANJE RAČUNA OČITAVANJEM BARKODA          | 6 |
| 5. | PLAĆANJE RAČUNA POPUNJAVANJEM PLATNOG NALOGA | 7 |
| 6. | ŠTAMPA IZVODA                                | 9 |

**Samouslužni infoterminal** omogućava korisnicima platnih kartica pristup određenim uslugama bez prisustva zaposlenih Banke Poštanska štedionica, a.d., Beograd.

Korisnici platnih kartica izdanja Banke, osim transakcije **Upit stanja** koja je podržana na svim bankomatima u mreži Banke, na navedenom uređaju mogu izvršiti i sledeće transakcije:

- Prenos novčanih sredstava sa kartice na karticu
- > Plaćanje računa očitavanjem barkoda
- > Plaćanje računa popunjavanjem platnog naloga
- Štampa izvoda.
- Transakcija Prenos novčanih sredstava sa kartice na karticu pruža mogućnost korisnicima sledećih kartica izdanja Banke:
  - POST CARD
  - DINACARD kreditna
  - POST CARD cobrand DINACARD kartica koja se prihvata u inostranstvu
  - VISA Electron (dinarski i devizni račun)
  - VISA Classic kreditna
  - Maestro
  - MASTERCARD standard
  - MASTERCARD gold

da izvrše prenos novčanih sredstava na neku od sledećih kartica izdanja Banke:

- POST CARD
- DINACARD kreditna
- POST CARD cobrand DINACARD kartica koja se prihvata u inostranstvu
- VISA Electron (dinarski račun)
- Visa Internet (dinarski račun)
- VISA Classic kreditna.
- Transakcije Plaćanje računa očitavanjem barkoda i Plaćanje računa popunjavanjem platnog naloga dostupne su korisnicima sledećih kartica:
  - POST CARD
  - DINACARD kreditna
  - POST CARD cobrand DINACARD kartica koja se prihvata u inostranstvu.

Na barkod čitaču infoterminala mogu se očitati sledeći računi: **Telekom fiksna telefonija**, **MTS postpaid** i **Infostan**.

Usluga Štampa izvoda dostupna je korisnicima svih osnovnih kartica izdanja Banke namenjenih fizičkim licima.

Napominjemo da Infoterminal poseduje ekran osetljiv na dodir, tako da se izbor svih opcija prilikom izvođenja transakcija vrši dodirom odgovarajućeg polja na ekranu.

Za unos podataka na raspolaganju su numerička tastatura (nalazi se na desnoj strani infoteminala) i alfanumerička tastatura (nalazi se u središnjem delu infoteminala).

Za pravilno korišćenje uređaja, molimo sledite uputstva opisana za svaku transakciju, kao i poruke na ekranu.

#### UVODNE OPERACIJE

2.

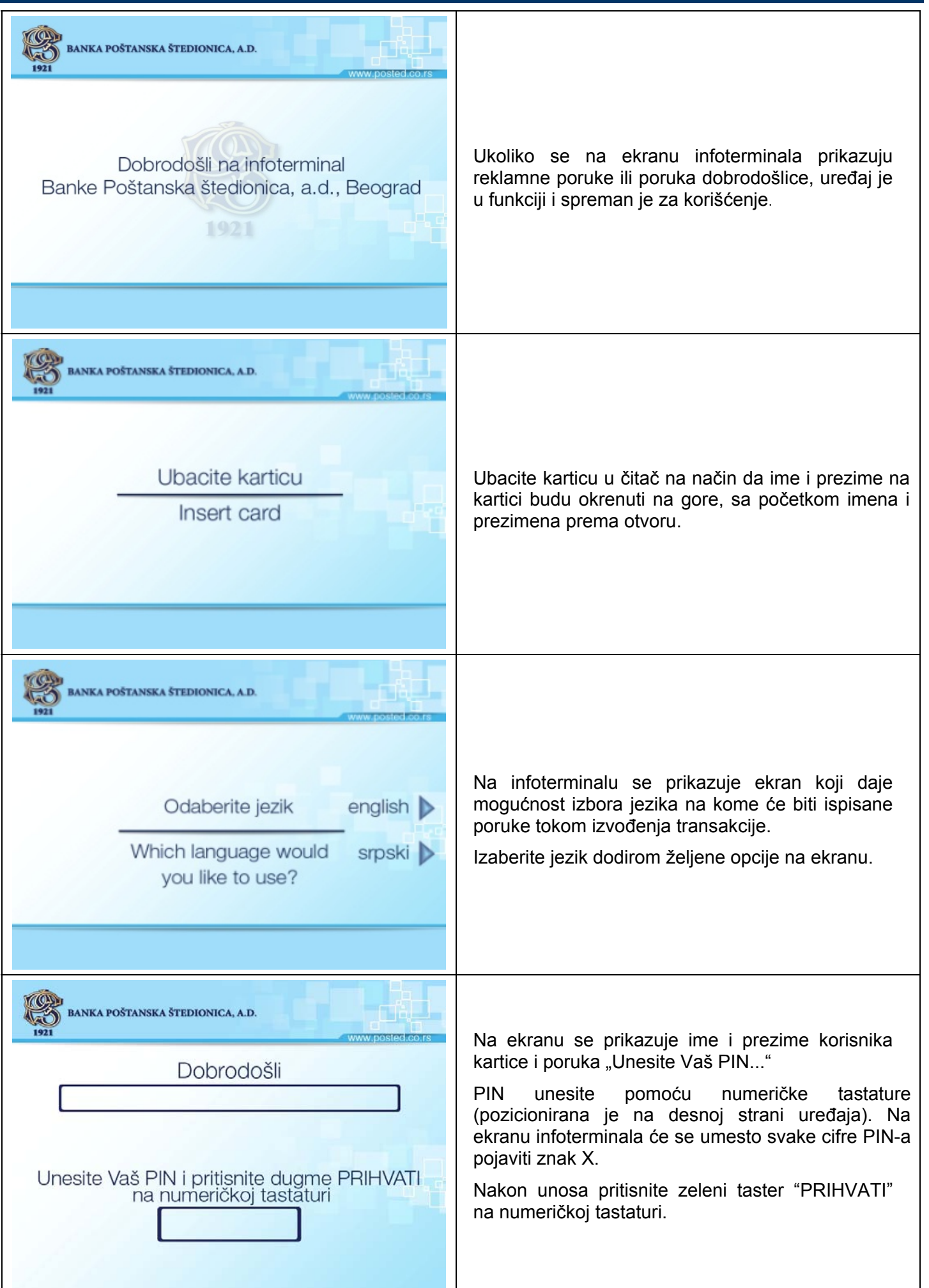

#### PRENOS SREDSTAVA SA KARTICE NA KARTICU

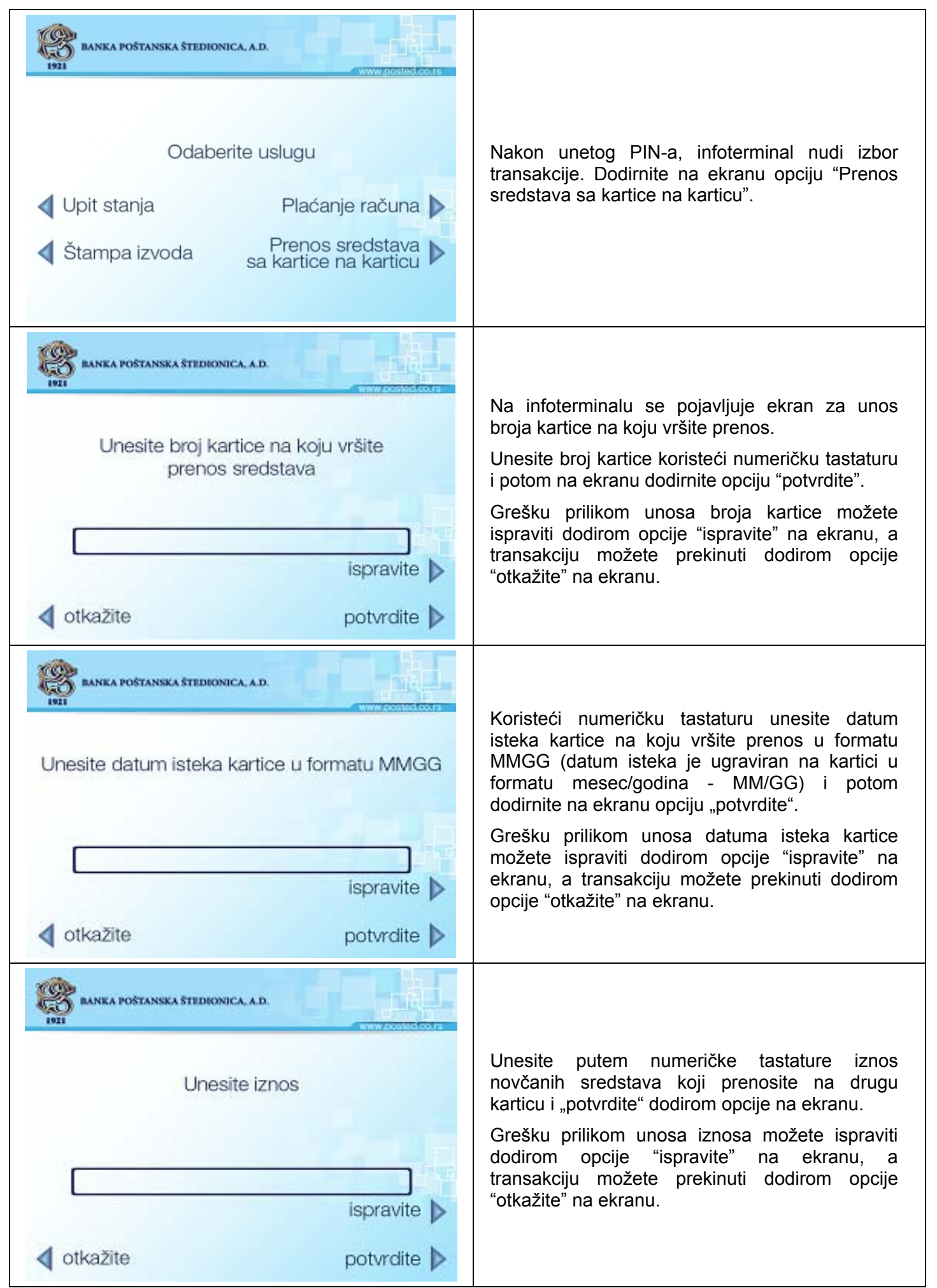

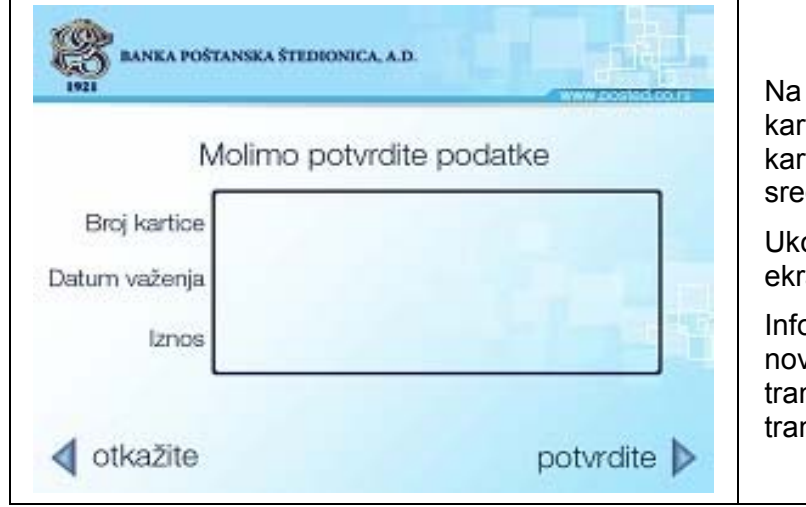

4.

Na ekranu se prikazuju svi uneti podaci (broj kartice na koju se vrši prenos, datum važenja kartice u formatu GGMM i iznos novčanih sredstava koji se prenosi).

Ukoliko su uneti podaci korektni, dodirnite na ekranu opciju "potvrdite".

Infoterminal prosleđuje zahtev za prenos novčanih sredstava na račun kartice i, ukoliko je transakcija odobrena, štampa potvrdu o izvršenoj transakciji.

### PLAĆANJE RAČUNA OČITAVANJEM BARKODA

| Descention   Descention Descention <pdescention< p=""> <pdesce< th=""><th>Nakon unetog PIN-a infoterminal nudi izbor<br/>transakcije. Dodirnite na ekranu opciju "Plaćanje<br/>računa".</th></pdesce<></pdescention<> | Nakon unetog PIN-a infoterminal nudi izbor<br>transakcije. Dodirnite na ekranu opciju "Plaćanje<br>računa".                                                                                                    |
|----------------------------------------------------------------------------------------------------|----------------------------------------------------------------------------------------------------|
| EXARKA POŠTANSKA ŠTEDRONICA. AD         Plaćanje računa:         Očitavanjem barkoda         Popunjavanjem naloga                                                                                                    | Dodirnite na ekranu opciju "Očitavanjem<br>barkoda".                                                                                                    |
| BANKA POŠTANSKA ŠTEDIONICA, A.D.<br>Odaberite vrstu računa za plaćanje<br>Telekom fiksna telefonija<br>Infostan<br>MT:S postpaid                                                                                                    | Odaberite vrstu računa koju plaćate dodirom<br>željene opcije na ekranu.<br>Infoterminal će aktivirati čitač barkoda i pojaviće<br>se laserski snop za očitavanje. Prinesite račun<br>barkod čitaču tako da laserski snop prelazi<br>preko barkoda. |

| Determine       Provention         Volume       Provention         Volume       Provention                                                                                                    | Na ekranu infoterminala se prikazuje platni nalog<br>popunjen podacima očitanim sa barkoda.<br>U slučaju plaćanja računa <b>Infostana</b> potrebno je<br>da prepišete broj računa koji je naznačen na<br>uplatnici, uključujući i "-" između brojeva,<br>koristeći alfanumeričku tastaturu (nalazi se u<br>središnjem delu infoterminala).<br>Za druge dve usluge, <b>Telekom fiksna telefonija</b><br>i <b>MTS postpaid</b> , podaci će biti automatski<br>popunjeni, te je potrebno da ih proverite i,<br>ukoliko su podaci korektni, dodirnete na ekranu<br>opciju "Potvrdite".<br>Na ekranu će se još jednom pojaviti popunjen<br>platni nalog. Za potvrdu dodirnite na ekranu<br>odgovarajuću opciju. |
|----------------------------------------------------------------------------------------------------|----------------------------------------------------------------------------------------------------|
| BANKA POŠTANSKA ŠTEDIONICA, A.D.         MOlimo potvrdite platni nalog<br>li se vratite na izbor transakcije.         Užnik - nalogodavac<br>[Notrake]         Svrha plaćanja<br>Svrha plaćanja         Svrha plaćanja<br>Svrha plaćanja         Svrha plaćanja<br>Svrha plaćanja         Svrha plaćanja         Svrha plačanja         Svrha plačanja | Na ekranu infoterminala se prikazuje popunjen<br>platni nalog sa naznačenim iznosom provizije<br>koju Banka naplaćuje i informacijom o datumu<br>realizacije naloga.<br>Ukoliko ste saglasni, dodirnite na ekranu opciju<br>"Potvrdite". U suprotnom, dodirnite na ekranu<br>opciju "Otkažite".<br>Infoterminal prosleđuje zahtev za plaćanje<br>računa i provizije i, ukoliko je transakcija<br>odobrena, štampa potvrdu o izvršenoj<br>transakciji.                                                                                                    |

## 5. PLAĆANJE RAČUNA POPUNJAVANJEM PLATNOG NALOGA

| BANKA POŠTANSKA ŠTEDIONICA, A.D.                                                                                                    |                                                                                                    |
|----------------------------------------------------------------------------------------------------|----------------------------------------------------------------------------------------------------|
| Odaberite uslugu <ul> <li>Upit stanja</li> <li>Plaćanje računa</li> <li>Štampa izvoda</li> <li>Prenos sredstava sa kartice na karticu</li> </ul> | Nakon unetog PIN-a infoterminal nudi izbor<br>transakcije.<br>Izaberite transakciju dodirom opcije "Plaćanje<br>računa" na ekranu. |
| VIII Plaćanje računa:<br>Očitavanjem barkoda<br>Popunjavanjem naloga                                                                             | Dodirnite na ekranu opciju "Popunjavanjem<br>naloga".                                                                              |

| banka poštanska štedionica, A.D.         vouv.posted.co.rs         Bolimo popunite platni nalog<br>za unos podataka koristite alfanumeričku tastaturu                                                                                                    | Na ekranu se prikazuje forma platnog naloga u<br>koju unosite podatke (*).<br>U prazna polja za unos pozicionirate se<br>dodirom određenog polja na ekranu. Podatke<br>unosite uz pomoć alfanumeričke tastature<br>(nalazi se u središnjem delu infoterminala).<br>Nakon što ste uneli sve neophodne podatke,<br>dodirnite na ekranu opciju "Potvrdite".<br>Još jednom ćete dobiti prikaz popunjenog<br>platnog naloga, kako biste proverili unete<br>podatke. Za potvrdu dodirnite na ekranu<br>odgovarajuću opciju.                                                                                                    |
|----------------------------------------------------------------------------------------------------|----------------------------------------------------------------------------------------------------|
| Definition       State         Definition       State         Definition       State | <ul> <li>Ukoliko neki od podataka nije korektan, infoterminal će prikazati popunjen platni nalog sa porukom o grešci. Da biste ispravili podatak, pozicionirajte se u označeno polje sa greškom dodirom tog polja na ekranu i izvršite korekciju (za brisanje koristite € na alfanumeričkoj tastaturi).</li> <li>Ukoliko su svi podaci ispravno uneti, na ekranu će se pojaviti popunjen platni nalog sa naznačenim iznosom provizije i informacijom o datumu realizacije naloga. Ukoliko ste saglasni, dodirnite na ekranu opciju "Potvrdite".</li> <li>Infoterminal prosleđuje zahtev za plaćanje računa i provizije i, ukoliko je transakcija odobrena, štampa potvrdu o izvršenoj transakciji.</li> </ul> |

\* Uputstvo za popunjavanje platnog naloga:

| Račun dužnika - nalogodavca     |
|---------------------------------|
| Račun dužnika - nalogodavca     |
|                                 |
| Model Poziv na broj (zaduženje) |
| Račun poverioca - primaoca      |
|                                 |
| Model Poziv na broj (odobrenje) |
|                                 |

**Dužnik – nalogodavac** Upisujete svoje ime, prezime i adresu ili podatke drugog lica za koje vršite plaćanje. Za unos koristite alfanumeričku tastaturu. Dozvoljeni karakteri za unos su: slova (uključujući Šš, Žž, Čč, Ćć, Đđ), brojevi i specijalni znaci: .,;:-"\_.

Svrha plaćanja Upisujete opisno podatke o nameni i osnovu plaćanja.

- **Poverilac primalac** Upisujete naziv i adresu pravnog lica, odnosno ime, prezime i adresu fizičkog lica kome plaćate. Za unos koristite alfanumeričku tastaturu. Dozvoljeni karakteri za unos su: slova (uključujući Šš, Žž, Čč, Ćć, Đđ), brojevi i specijalni znaci: . , ; : " \_.
- Šifra plaćanja Upisujete numerički podatak od 3 cifre, gde je prva cifra uvek 2, a druge dve cifre zavise od svrhe plaćanja. Šifra plaćanja je obično naznačena na originalnom računu kao trocifren podatak ili su naznačene poslednje dve cifre. Ukoliko su na originalnom računu navedene samo dve cifre, potrebno je dodati cifru 2 ispred.

Najčešće korišćene šifre plaćanja na platnim nalozima fizičkih lica su: 220 i 221 - Promet roba i usluga (uplata obaveza javnim preduzećima, plaćanje robe, goriva, članarina....), 253 - Uplata tekućih prihoda (porezi, doprinosi, takse, prenos na račune koji počinju sa 840\*, a koji pre kontolnog broja, dva broja iza poslednje crte, sadrže broj \*843,\*845,\*848). 289 - Transakcije po nalogu građana. Iznos Upisujete numerički podatak za iznos u dinarima. Račun poverioca-primaoca Upisujete broj tekućeg računa u čiju korist vršite plaćanje, na primer: 200-12345-67 ili 200-0000000012345-67, uz obavezan unos - koje razdvajaju grupe brojeva. Model Označava broj modela za upisivanje sadržaja u polju "Poziv na broj". Poziv na broj Popunjavate u zavisnosti od podatka u polju "Model". (odobrenja) Ukoliko je broj modela 97, znači da se u polje "Poziv na broj" unosi maksimalno 20 cifara, bez crtica i razmaka. Ukoliko je broj modela 00, polje "Poziv na broj" ne sme biti prazno, a osim cifara mogu se upisivati i slova. Možete uneti maksimalno 20 karaktera, bez crtica i razmaka. Ukoliko je broj modela 11, u polje "Poziv na broj" unosite maksimalno 20 karaktera, bez crtica i razmaka. Ukoliko je broj modela 99, polje "Poziv na broj" mora biti prazno.

Ukoliko broj modela nije unet, neće se vršiti kontrola "Poziva na broj".

6.

#### ŠTAMPA IZVODA

| BANKA POŠTANSKA ŠTEDIONICA, A.D.<br>Odaberite uslugu<br>Upit stanja Plaćanje računa | Nakon unetog PIN-a infoterminal nudi izbor<br>transakcije. Izaberite transakciju "Štampa<br>izvoda" dodirom opcije na ekranu.  |
|-------------------------------------------------------------------------------------|----------------------------------------------------------------------------------------------------|
|                                                                                     |                                                                                                    |
| BANKA POŠTANSKA ŠTEDIONICA, A.D.                                                    |                                                                                                    |
| Odaberite mesec<br>Decembar                                                         | Na ekranu se prikazuju poslednja tri meseca<br>za koje možete dobiti izvod. Dodirnite na<br>ekranu mesec za koji želite izvod. |
| Januar 🕨                                                                            | Ukoliko za izabrani mesec ne postoji izvod,<br>transakcija će biti odbijena.                                                   |
| Februar 🕨                                                                           |                                                                                                    |
| Nazad                                                                               |                                                                                                    |

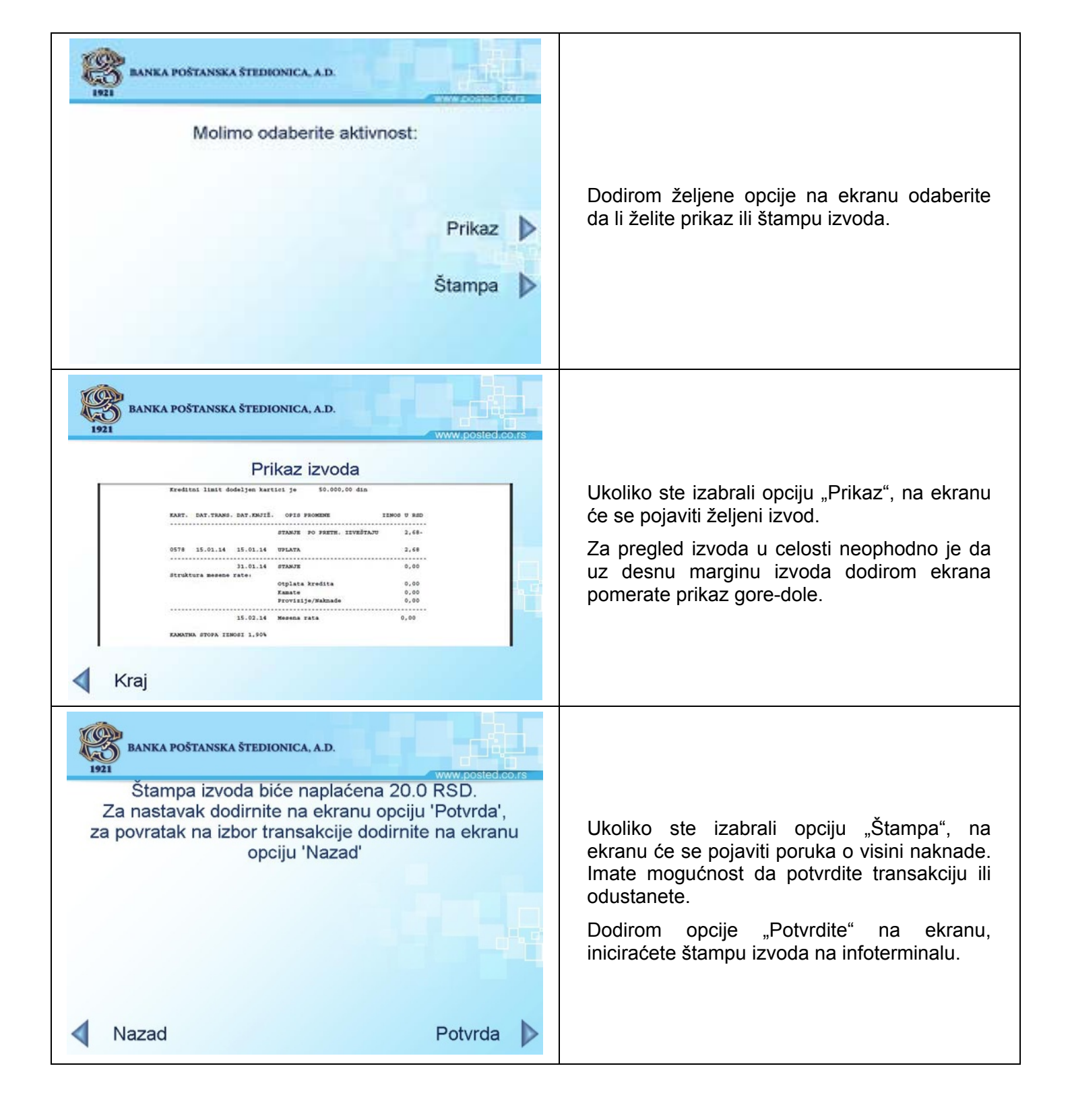